## 广州医科大学教务管理系统考务管理模块操作指南(管理端)

1、从学校主页的"网上办公"入口通过登录 OA 进入新教务管理系统 管理端

|                                    | ▶关于赴澳门参加2018年                                                 | 示       | [11-01]    |                                       |          |
|------------------------------------|---------------------------------------------------------------|---------|------------|---------------------------------------|----------|
|                                    | > 关于学校财务系统服务                                                  | 器升级的通知  |            |                                       | [10-30]  |
|                                    | 关于番禺校区停网通知                                                    | [10-27] |            |                                       |          |
|                                    | 广州医科大学推荐第九                                                    | [10-24] |            |                                       |          |
|                                    | ▶ 关于办公自动化OA系统                                                 | [10-23] |            |                                       |          |
|                                    |                                                               |         |            |                                       | 更多       |
| 办公自动化0A           ●           电子邮箱 | <b>     カ公美 科研</b> 利研     「「「」」     ・・・・・・・・・・・・・・・・・・・・・・・・・ | 教学类     | <b>其他类</b> | ————————————————————————————————————— | 自主训练。数师  |
| 个人信息                               |                                                               | Ż       |            | 2                                     | 评教<br>评学 |
| 見 規章制度                             | 自主训练_管理员                                                      | 迎新      | 资源网        | 研究生管理                                 | 评歓评学     |

2、点击"考务管理" —— "考务安排管理" —— "排考结果管理",选择 "组织单位"、"考试名称",点击"查询"

| 考労官理      |          |                    |                        |
|-----------|----------|--------------------|------------------------|
| 考务安排管理    | 排考结果管理查询 |                    |                        |
| > 排考结果管理  |          | 学年学期:              | 2018-2019-1            |
| > 试卷印制通知单 |          | 学期类别:              | 请选择 ▼                  |
|           |          | 组织单位:              | [07]护理学院 🔻             |
|           |          | 考试类别:              | 请选择 ▼                  |
|           |          | 数 <del>据来</del> 源: | 请选择                    |
|           |          | 考试名称:              | [201806]2018-19学年1学期『▼ |
|           |          |                    |                        |
|           |          |                    | 查询重置                   |
|           |          |                    |                        |

在搜索框需入需查询的课程,点击"查找"

|   |    |     |               |         |         |        |               |        |              |       |                  |            |                | iii 🔁 🔞 | $\vdots$ |
|---|----|-----|---------------|---------|---------|--------|---------------|--------|--------------|-------|------------------|------------|----------------|---------|----------|
| 1 | 考想 | 汤考试 | <b>法</b> 安排信息 |         |         |        |               |        |              |       |                  |            |                |         |          |
| 1 | 学生 | 上考试 | 安排            |         |         |        |               |        |              |       |                  |            |                |         |          |
| 単 | 6  | JEE | व 🕞 ग्रिक     |         |         |        |               |        |              |       | 课程名              | <b>陈 ▼</b> | <b>像 ▼</b> 老年排 | A理学     | 查 找      |
|   |    | 序号  | 试卷编号          | 课程编号    | 课程名称    | 开课院系   | 授课教师          | 上课院系   | 教学班名称        | :     | 学生班级             | 人数         | 考试地点           | 考场总人数   | 考场容量     |
|   |    | 1   | 0717020       | 0717020 | 老年护理学   | 外科护理学教 | 郝燕萍,郭嘉铭       | 护理学院   | 16护理学(双语班)01 | 16护理等 | 羊(双语班)           | 40         | 越秀10-3A        | 40      | 91 ^     |
|   |    | 2   | 0717020       | 0717020 | 老年护理学   | 外科护理学教 | 郝燕萍,郭嘉铭       | 护理学院   | 16护理学2-4     | 16护理等 | <b>⊭02,16.</b> . | 59         | 越秀10-2A        | 59      | 91       |
|   |    | 3   | 9970047       | 9970047 | 护理英语(1) | 护理人文教研 | 程蕾,郭嘉铭        | 第二临床学院 | 17护理学(双语班)01 | 17护理等 | 羊(双语班)           | 34         | 越秀17-1A        | 34      | 56       |
|   |    | 4   | 0717013       | 0717013 | 护理学导论   | 护理人文赦研 | 李桃,郭嘉铭        | 第二临床学院 | 17护理学(双语班)01 | 17护理等 | 羊(双语班)           | 34         | 越秀10-5A        | 34      | 91       |
|   |    | 5   | 0717013       | 0717013 | 护理学导论   | 护理人文教研 | 李桃,郭嘉铭        | 护理学院   | 17护理学2-4     | 17护理等 | <b>⊉02,17</b>    | 66         | 越秀10-4A        | 66      | 91       |
|   |    | 6   | 0717005       | 0717005 | 儿科护理学   | 妇儿护理学教 | 李荣华,郭嘉铭       | 护理学院   | 16护理学2-4     | 15护理制 | ₽02,15           | 64         | 越秀10-5A        | 64      | 91       |
|   |    | 7   | 9970106       | 9970106 | 护理心理学(含 | 护理人文教研 | 高云,郭嘉铭,苏<br>茜 | 护理学院   | 16护理学(双语班)01 | 16护理制 | 单(双语班)           | 40         | 越秀10-4A        | 40      | 91       |

查找到结果后,如该门课程分多个考场考试,需进一步请选择考场

| 考场 | 杨考试 | [安排信息   |         |       |        |         |      |              |                |      |     |         |       |      |
|----|-----|---------|---------|-------|--------|---------|------|--------------|----------------|------|-----|---------|-------|------|
| 学生 | 考试  | 安排      |         |       |        |         |      |              |                |      |     |         |       |      |
|    |     |         |         |       |        |         |      |              | <b>(像 ▼</b> 3A |      | 查 找 |         |       |      |
|    | 序号  | 试卷编号    | 课程编号    | 课程名称  | 开课院系   | 授课教师    | 上课院系 | 教学班名称        | 学生             | 主班级  | 人数  | 考试地点    | 考场总人数 | 考场容量 |
|    | 1   | 0717020 | 0717020 | 老年护理学 | 外科护理学教 | 郝燕萍,郭嘉铭 | 护理学院 | 16护理学(双语班)01 | 16护理学(汉        | (语班) | 40  | 越秀10-3A | 40    | 91   |
|    | 2   | 0717020 | 0717020 | 老年护理学 | 外科护理学教 | 郝燕萍,郭嘉铭 | 护理学院 | 16护理学2-4     | 16护理学02        | ,16  | 59  | 越秀10-2A | 59    | 91   |

选择具体考场后,点击"打印",再选择"打印考场考试安排(带学 生名单)",即可打印学生考试座位表(签到表)。注意仔细核对此名 单有无遗漏跟班重修、跨年级专业补修学生,如有遗漏请及时向学籍 管理科反馈。

| 考务安排管理    | 考场考试安排信息                                                                                            |                      |      |                       |                    |          |                 |             |            |
|-----------|----------------------------------------------------------------------------------------------------|----------------------|------|-----------------------|--------------------|----------|-----------------|-------------|------------|
| > 排考结果管理  | 学生考试安排                                                                                              |                      |      |                       |                    |          |                 |             |            |
| > 试卷印制通知单 | () MAR () HIP                                                                                       |                      |      |                       | 考试地                | in ا     | 🕼 🔻 3A          |             | 查 找        |
|           | → 打印考场等就安排(按班级)<br>→ 打印考场等就安排(按班级)<br>→ 打印考场等就安排(按班级)董修专用                                           | <b>;課教师</b><br>章,郭嘉铭 | 上课院系 | 教学班名称<br>16护理学(双语班)01 | 学生班级<br>16护理学(双语班) | 人数<br>40 | 考试地点<br>越秀10-3A | 考场总人数<br>40 | 考场容量<br>91 |
|           | <ul> <li>→打印客场客试去批(带学生名单) (16款室局号批评(量参专用)]</li> <li>→打印客场客试去批(常学生名单)登记册</li> <li>→打印前送卷袋</li> </ul> |                      |      |                       |                    |          |                 |             |            |
|           | 1                                                                                                   |                      |      |                       |                    |          |                 |             | •          |

3、点击"考务管理" ——"考务安排管理" —— "试卷印制通知 单",选择"学年学期"、"组织单位"、"考试名称"

| 理         |                               |
|-----------|-------------------------------|
| 考务安排管理    | 试卷印制通知单                       |
| > 排考结果管理  | 学任学期・2019-2019-1 ▼            |
| > 试卷印制通知单 | 学期类别:                         |
|           | 组织单位: [07]护理学院 ▼              |
|           | 考试类目:请选择 ▼                    |
|           | 数据来源:请选择 ▼                    |
|           | 考试名称: [201806]2018-19学年1学期: 🔻 |
|           |                               |
|           | 查 询 重 置                       |

选中某门课程,点击"生成"

| <u>ک</u> ه | <u>n</u> | 请选择 ▼   | <b>@</b> ▼ | 查 找 |      |      |    |
|------------|----------|---------|------------|-----|------|------|----|
| 序号         | 试卷编号     | 课程编码    | 课程名称       | 人数  | 联合考码 | 插花编号 | 操作 |
| 1          | 0717019  | 0717019 | 精神科护理学     | 40  |      |      | 生成 |
| 2          | 0717070  | 0717070 | 成人护理学(1)   | 40  |      |      | 生成 |
| 3          | 0717020  | 0717020 | 老年护理学      | 59  |      |      | 生成 |
| 4          | 0717062  | 0717062 | 内科护理学(1)   | 62  |      |      | 生成 |
| 5          | 0717013  | 0717013 | 护理学导论      | 66  |      |      | 生成 |
| 6          | 0717066  | 0717066 | 护理学基础(1)   | 0   |      |      | 生成 |
| 7          | 0717071  | 0717071 | 成人护理学(2)   | 40  |      |      | 生成 |
| 8          | 0717019  | 0717019 | 精神科护理学     | 0   |      |      | 生成 |

生成试卷印制通知单后,直接打印导出 excel 版,核对无误后打印试

卷印制通知单。